# คู่มือการใช้งาน วงเงินให้ยืมนาโน สำหรับพาร์ทเนอร์ร้านค้า LINE MAN WONGNAI

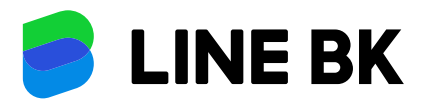

**บริษัท กสิทร ไลน์ จำทัด** Call Center : 02-055-5555 | www.linebk.com

วันที่แก้ไขล่าสุด 01/01/2567

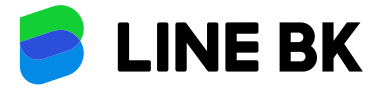

### สารบัญ

## คู่มือการใช้งานวงเงินให้ยืมนาโน สำหรับพาร์ทเนอร์ร้านค้า LINE MAN Wongnai

| วงเงินให้ยืมนาโน                                                    | 3  |
|---------------------------------------------------------------------|----|
| การเบิทใช้                                                          | 4  |
| การใช้วงเงินให้ยืมนาโน                                              | 5  |
| การชำระเงินและช่องทางการชำระเงิน                                    | 8  |
| ทารชำระเงินผ่านซ่องทาง LINE BK                                      | 9  |
| การชำระผ่าน QR ในแอปพลิเคชันอื่น                                    | 10 |
| วิธีชำระท่อนครบทำหนดรอบชำระ (ทารชำระเงินผ่านช่องทาง LINE BK)        | 11 |
| วิธีชำระท่อนครบทำหนดรอบชำระ (ทารชำระผ่าน QR ในแอปพลิเคชันอื่น)      | 12 |
| ໃບແຈ້งຍອດບັญชี                                                      | 13 |
| ตัวอย่างทารคิดดอทเบี้ยแบบผ่อนชำระ                                   | 15 |
| ตัวอย่างเปรียบเทียบต้นทุนทารเบิทใช้วงเงินแบบวงเงินให้ยืมแบบผ่อนชำระ | 16 |
| ลำดับทารตัดชำระหนี้                                                 | 17 |
| ข้อมูลสำคัญอื่นๆ                                                    | 18 |

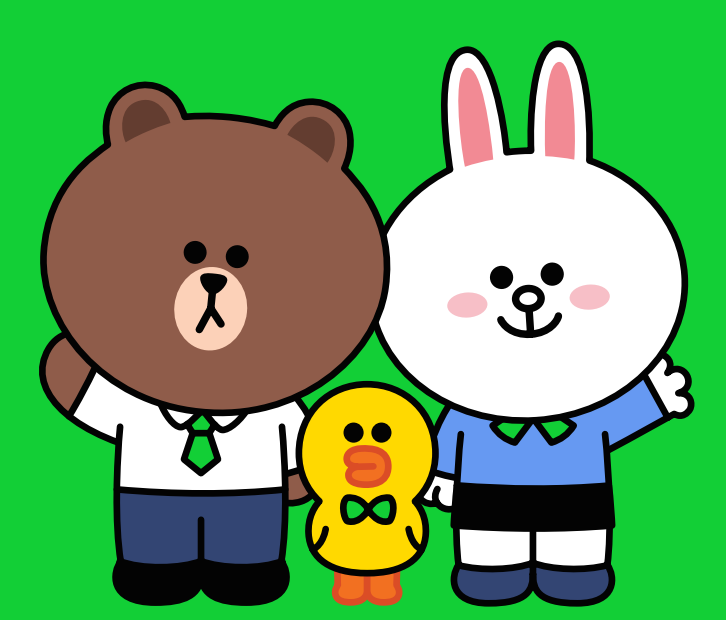

### วงเงินให้ยืมนาโน LINE BK

ยินดีต้อนรับ เข้าสู่บ้าน LINE BK เราพร้อมจะให้บริการคุณในด้านสินเชื่อ รายย่อยเพื่อการประกอบอาชีพตลอด 24 ชม. ผ่านแอปพลิเคชัน LINE โดยคุณสามารถโอนเงินจากวงเงินของคุณเข้าบัญชีเงินฝากที่ผูกไว้กับ LINE BK ได้ทุกเวลาที่ต้องการ

#### ข้อแนะนำ

- 1. ตรวจสอบความถูกต้องของชื่อ นามสกุล และรายละเอียดอื่นๆ
- 2. โปรดเก็บรหัสเข้าแอปพลิเคชันของคุณไว้เป็นความลับ

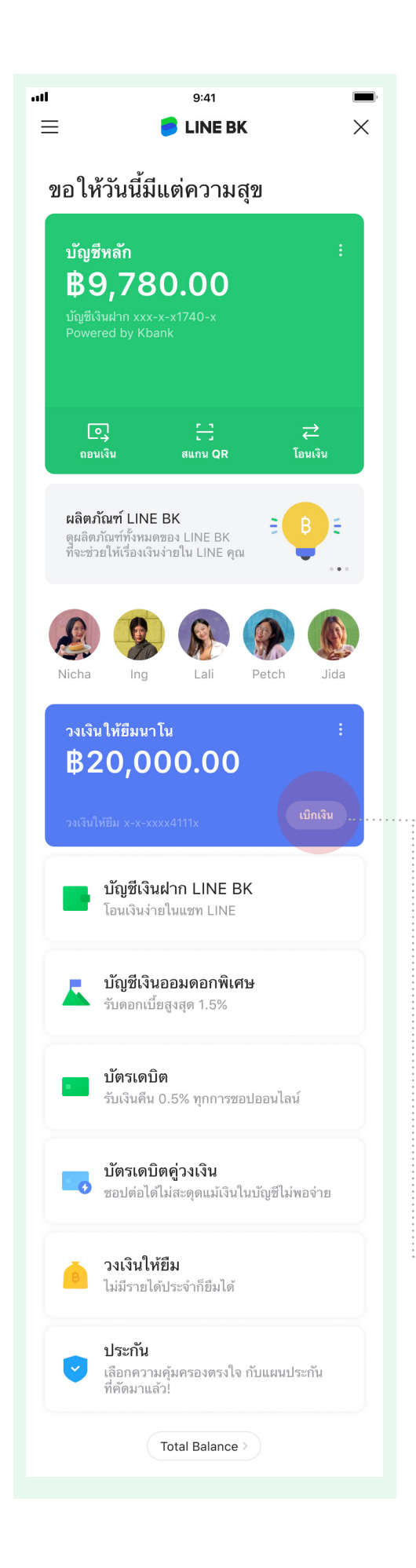

## วิธีการใช้วงเงินให้ยืมนาโน

### การเบิทใช้

คุณสามารถใช้วงเงินให้ยืมนาโน จากเมนู LINE BK โดยเข้าไปที่ LINE Wallet ในแอปพลิเคชัน LINE โดยสามารถเบิกใช้วงเงินได้แบบวงเงินให้ ยืมผ่อนชำระ

**วงเงินให้ยืมผ่อนซำระ** คือ วงเงินก้อนที่เบิกใช้และกำหนดระยะเวลาผ่อน ชำระคืนเป็นรายเดือน เดือนละเท่า ๆ กัน โดยผ่อนชำระได้นานถึง 12 เดือน

โดยหากเลือกระยะเวลาผ่อนชำระนาน จะส่งผลให้ต้องชำระดอกเบี้ยเพิ่ม ขึ้น และใช้เวลาในการชำระคืนทั้งหมดนานขึ้น

โดยสามารถเลือกบัญชีเงินฝากที่ผูกไว้กับ LINE BK เพื่อโอนเงินเข้า และ ได้รับเงินเลยทันทีแบบไม่ต้องรอ

### ข้อแนะนำ

- LINE BK สนับสนุนให้คุณกู้เท่าที่จำเป็นสอดคล้องกับความ ต้องการและความสามารถในการชำระหนี้คืน โดยยังคงมีเงินเหลือ หลังจากหักชำระหนี้ที่เพียงพอต่อการดำรงชีพ
- เมื่อมีการเบิกใช้วงเงินคุณจำเป็นจะต้องชำระคืนเงินต้นพร้อม ดอกเบี้ยตามจำนวนที่เรียกเก็บตามใบแจ้งยอดบัญชี และภายใน วันครบกำหนดชำระ หากคุณไม่สามารถชำระเงินคืนได้ภายใน กำหนดหรือชำระล่าช้า คุณอาจมีภาระค่าใช้จ่ายหรือดอกเบี้ย ที่เพิ่มสูงขึ้นตามอัตราดอกเบี้ยผิดนัด และ/หรือไม่ได้รับอัตรา ดอกเบี้ยพิเศษตามโปรโมชันที่คุณได้รับ และ/หรือไม่ได้รับสิทธิ พิเศษใดๆ รวมถึงอาจถูกลดวงเงิน และ/หรือถูกระงับการใช้วงเงิน

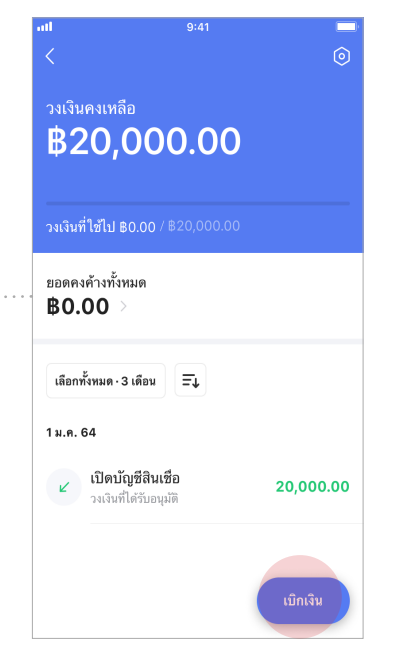

เข้าสู่หน้าจอการใช้งานแล้วกด "เบิกเงิน"

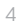

### วิธีการใช้วงเงินให้ยืมนาโน <mark>การใช้วงเงินผ่อนชำระ</mark>

#### เมื่อกดเลือก "เบิกเงิน" ระบบจะเข้ามาที่หน้าจอเพื่อกรอกจำนวนเงินที่ต้องการจะเบิกถอน

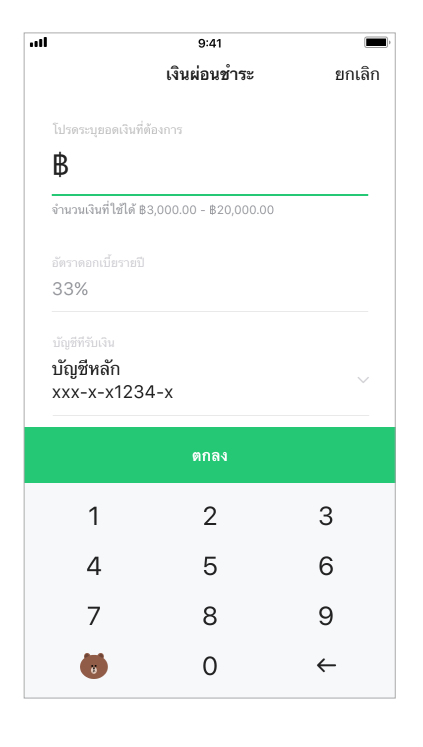

พิมพ์จำนวนเงินที่ต้องการถอน และ กด "ตกลง"

| ull         |                                       | 9:41             |                 |          |
|-------------|---------------------------------------|------------------|-----------------|----------|
|             |                                       | เงินผ่อนช่าง     | 12              | ยกเลิก   |
|             |                                       |                  |                 |          |
| เปรดระ      |                                       |                  |                 |          |
| <b>B</b> 10 | 0,000.                                | 00               |                 |          |
| จำนวนเ      | งินที่ใช้ได้ ฿3,00                    | 00.00 - \$20,0   |                 |          |
|             |                                       |                  |                 |          |
| 33%         |                                       |                  |                 |          |
|             |                                       |                  |                 |          |
| บัญชี       | หลัก                                  |                  |                 | ~        |
| XXX-        | x-x1234-:                             | ĸ                |                 |          |
| โปรดเลื     | อกบัญซีเพื่อรับเจิ                    | นสินเชื่อ        |                 |          |
|             |                                       |                  |                 |          |
| 12 เดี      | ่อน                                   |                  |                 | >        |
| การเลือ     | กจำนวนงวดที่มา                        | กขึ้น จะส่งผลให่ | ้คณมีภาระดอกเข่ | ไขสงขึ้น |
| บัญชีที่ร้  | ับเงิน                                |                  |                 | ×        |
| U           | <mark>บัญชีหลัก</mark><br>xxx-x-x1234 | -x (₿4,780.0     | 0)              | ~        |
|             |                                       |                  |                 |          |

2 เลือกบัญชีเงินฝากที่ต้องการให้โอน เงินเข้า

|              | 9:41                                                               |                         |               |
|--------------|--------------------------------------------------------------------|-------------------------|---------------|
|              | เงินผ่อนชำ                                                         | 125                     | ยกเลิก        |
| โปรเ         | จระบุยอดเงินที่ต้องการ                                             |                         |               |
| ₿            | 10,000.00                                                          |                         |               |
| จำน′         | บนเงินที่ใช้ได้ ฿3,000.00 - ฿20,                                   | 000.00                  |               |
| อัตร<br>33   | เดอกเบี้ยรายปี<br>%                                                |                         |               |
|              | ที่รับเงิน                                                         |                         |               |
| บัถุ<br>xx:  | ุเซีหลัก<br><-x-x1234-x                                            |                         | $\sim$        |
| โปรด         | าเลือกบัญชีเพื่อรับเงินสินเชื่อ                                    |                         |               |
|              |                                                                    |                         |               |
| 12           | เดือน                                                              |                         | >             |
| การเ<br>และเ | ลือกจำนวนงวดที่มากขึ้น จะส่งผล)<br>ข้องใช้ระยะเวลานานในการปิดหนึ่ง | ห้คุณมีภาระดอ<br>โังหมด | กเบี้ยสูงขึ้น |
| ยอด          | ผ่อนชำระต่อเดือน                                                   |                         |               |
| ₿9           | 89.69                                                              |                         |               |
|              |                                                                    |                         |               |
|              | ต่อไป                                                              |                         |               |
|              |                                                                    |                         |               |

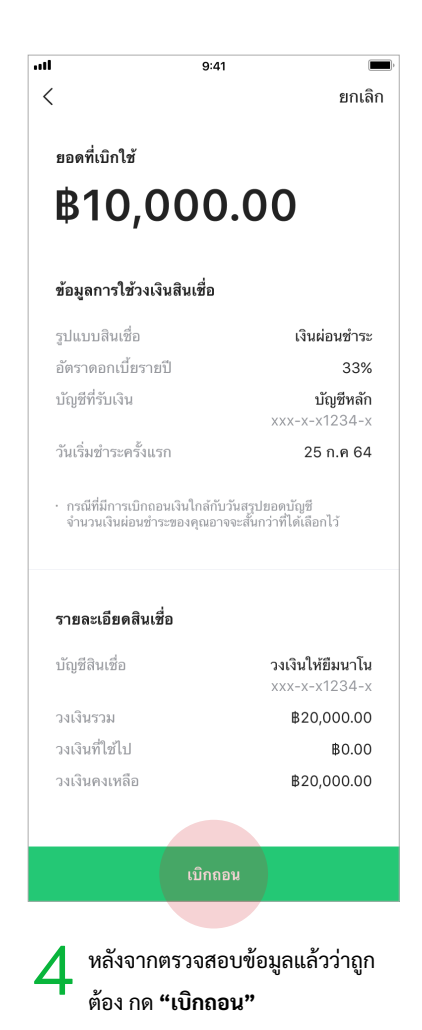

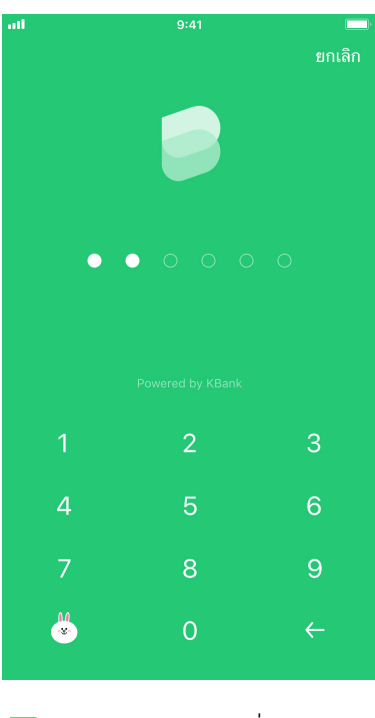

5 ใส่รหัสของ LINE BK เพื่อยืนยัน

| ทำรายการเบิก<br>สำเร็จ | ถอนเงิน                                  |
|------------------------|------------------------------------------|
| 24 ม.ค. 64 22:47:13    |                                          |
| บัญชีสินเชื่อ          | <b>วงเงินให้ยืมนาโน</b><br>xxx-x-x1234-x |
| บัญชีรับเงินสินเชื่อ   | <b>บัญชีหลัก</b><br>xxx-x-x1234-x        |
| ขอดเงินสินเชื่อ        | <b>B10,000.00</b>                        |
| รูปแบบสินเชื่อ         | เงินผ่อนชำระ                             |
| ระยะเวลาผ่อนชำระ       | 12 เดือน                                 |
| อัตราดอกเบี้ยรายปี     | 33%                                      |
| ดอกเบี้ย               | ₿1,727.54.00                             |
| ยอดผ่อนชำระต่อเดือน    | ₿989.69                                  |
| วันผ่อนชำระงวดแรก      | 10 ก.พ 64                                |
| วงเงินคงเหลือ          | <b>\$</b> 10,000.00                      |

9:41

.....

| วันครบกำหนดชำระ    | เงินตัน            | ขอดดอกเบี้ย |
|--------------------|--------------------|-------------|
| ก.พ. 2564          | ₿9,182.09          | 171.78      |
| มี.ค. 2564         | ₿8,449.76          | 257.35      |
| เม.ย. 2564         | ₿7,673.98          | 213.91      |
| พ.ค. 2564          | \$6,899.37         | 215.08      |
| ມື.ຍ. 2564         | ₿6,096.82          | 187.13      |
| ก.ค. 2564          | <b>\$</b> 5,278.01 | 170.88      |
| ส.ค. 2564          | ₿4,431.48          | 143.16      |
| ก.ย. 2564          | \$3,565.99         | 124.20      |
| ต.ค. 2564          | \$2,676.25         | 99.95       |
| พ.ย. 2564          | B1,759.15          | 72.59       |
| ธ.ค. 2565          | ₿818.77            | 49.30       |
| ม.ค. 2565          | ₿0.00              | 22.21       |
|                    |                    |             |
|                    | ตกลง               |             |
| 💪 กด <b>"ตกล</b> ง | ı"                 |             |

6

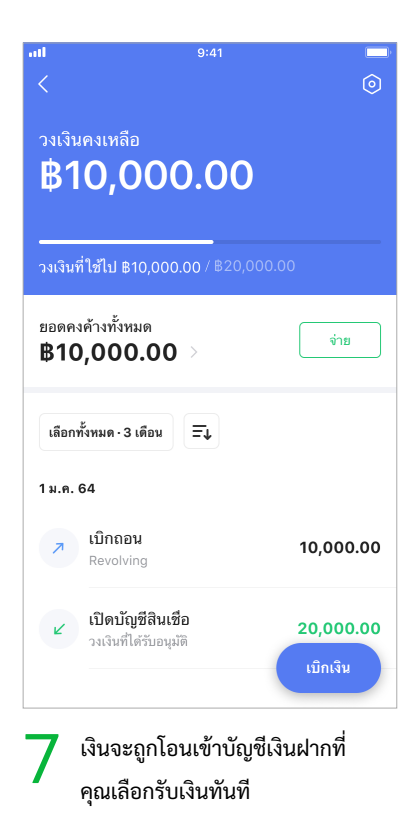

### วิธีการใช้วงเงินให้ยืมนาโน <mark>การชำระเงินและช่องทางการชำระเงิน</mark>

สำหรับวงเงินให้ยืมนาโนสำหรับพาร์ทเนอร์ร้านค้า LINE MAN Wongnai คุณจะได้รับบริการช่วยสะสมเงินอัตโนมัติเพื่อชำระสินเชื่อ LINE BK ("บริการช่วยสะสมเงินอัตโนมัติ") ให้บริการโดย LINE MAN Wongnai ผ่านทาง Wongnai Merchant App (WMA) ซึ่งจะช่วย สะสมเงินให้คุณเป็นรายวันเพื่อนำมาชำระค่าสินเชื่อในแต่ละรอบบัญชีภายในวันที่ก่อนวันครบกำหนดชำระ 1 (หนึ่ง) วัน โดยบริการนี้ ไม่มีค่าธรรมเนียม/ค่าบริการ ทั้งนี้ หากคุณประสงค์ที่จะชำระเงินเพิ่มเติมจากการสะสมเงินรายวันของบริการช่วยสะสมเงินอัตโนมัติ คุณ สามารถสามารถเลือกชำระได้ 2 ช่องทางตามที่ LINE BK กำหนด โดยไม่มีค่าธรรมเนียมในการชำระเงิน ดังนี้

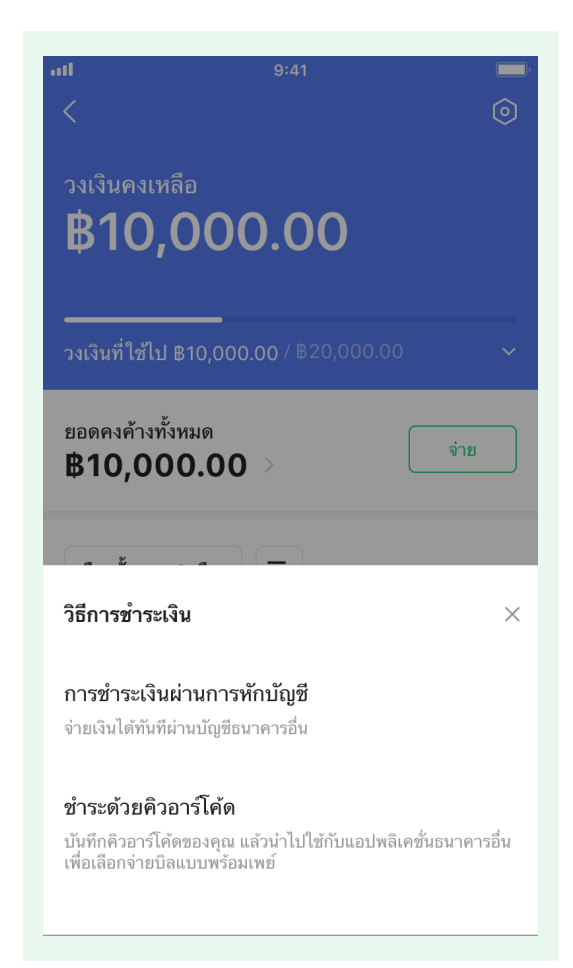

#### วิธีทารซำระเงินผ่านช่องทาง LINE BK

คุณสามารถเลือกวิธีการชำระเงิน โดยเลือกจากปุ่ม "จ่าย" ในหน้า เมนูวงเงินให้ยืม

#### เมื่อทดจ่าย จะมีวิธีทารชำระเงินให้เลือท 2 วิธี คือ

- 1. จ่ายผ่านบัญชีเงินฝากที่ผูกไว้กับ LINE BK
- สร้าง QR code เพื่อเซฟและนำไปชำระที่ แอปพลิเคชัน ธนาคารอื่นๆ

#### ทารซำระเงินและซ่องทางทารซำระเงิน

### ทารซำระบน LINE BK

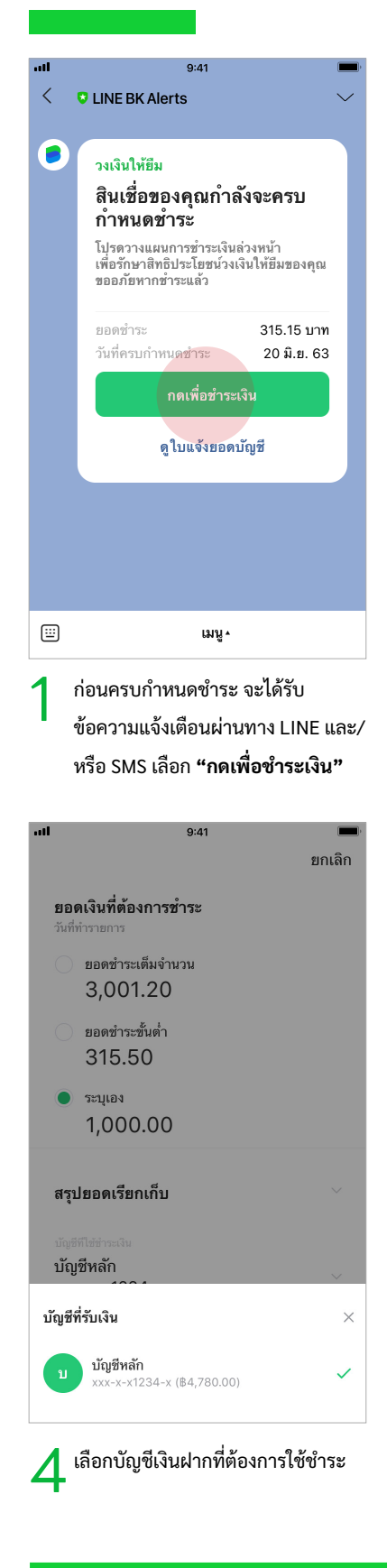

| วงเงินคงเหลือ                                                                                                    |                                                                                                    |                                                                                                    |
|----------------------------------------------------------------------------------------------------|----------------------------------------------------------------------------------------------------|----------------------------------------------------------------------------------------------------|
| ¢10 Б                                                                                                    |                                                                                                    |                                                                                                    |
| ¤າອ,ວ                                                                                                    | 00.00                                                                                                    |                                                                                                    |
|                                                                                                    |                                                                                                    |                                                                                                    |
| <br>วงเงินที่ใช้ไป B3                                                                                                    | 000 00 / 822.50                                                                                                    |                                                                                                    |
|                                                                                                    | ,000.00 //                                                                                                    |                                                                                                    |
| ยอดชำระขั้นต่ำ                                                                                                    |                                                                                                    |                                                                                                    |
| <b>B</b> 315.50                                                                                                    |                                                                                                    | จ่าย                                                                                                    |
|                                                                                                    |                                                                                                    |                                                                                                    |
| <b>.</b> .                                                                                                    |                                                                                                    |                                                                                                    |
| 64. <sup>0</sup> . 6                                                                                                    |                                                                                                    |                                                                                                    |
| วธการชาระเงน                                                                                                    |                                                                                                    | ×                                                                                                    |
| การสำระเงินย่าง                                                                                                    | แถวรหัดมัณฑี                                                                                                    |                                                                                                    |
| จ่ายเงินได้ทันที่ผ่าน                                                                                                    | นัก เวทาบญช<br>บัญชีธนาคารอื่น                                                                                                    |                                                                                                    |
|                                                                                                    |                                                                                                    |                                                                                                    |
| ชำระด้วยคิวอาร                                                                                                    | ์โค้ด                                                                                                    |                                                                                                    |
| บันทึกคิวอาร์โค้ดขะ                                                                                                    | องคุณ แล้วนำไปใช้กับแ<br>นพร้อนเพช                                                                                                    | อปพลิเคชั่นธนาคารอื่น                                                                                                    |
| เพอเตอทจายบลแบ                                                                                                    | บทุญมูเพย                                                                                                    |                                                                                                    |
|                                                                                                    |                                                                                                    |                                                                                                    |
| 2 เลือก "                                                                                                    |                                                                                                    | U                                                                                                    |
| 2 เลือก "                                                                                                    | 9:41                                                                                                    | •<br>•                                                                                                    |
| 2 เลือก "                                                                                                    | 9:41                                                                                                    | <b>ย</b> กเลิก                                                                                                    |
| 2 เลือก "                                                                                                    | 9:41                                                                                                    | ຍາເລີກ<br>ອີ <b>ດ ເ</b>                                                                                                    |
| 2 <sup>เลือก</sup> "<br>ยืนยันเ                                                                                                    | <sup>9:41</sup><br>าารชำระเ                                                                                                    | ั<br>ยกเลิก<br>เงิน                                                                                                    |
| 2 เลือก "<br>ยืนยัน1<br>ข้อมลการชำร                                                                                                    | <sup>9:41</sup><br>าารชำระเ                                                                                                    | ั<br>ยกเลิก<br>เงิน                                                                                                    |
| 2 เลือก "<br>"<br>ยืนยัน1<br><sub>ช้อมูลการชำระ</sub>                                                                                                    | <sup>9:41</sup><br>าารชำระเ                                                                                                    | ∎<br>ยกเลิก<br>เงิน                                                                                                    |
| 2 เลือก "<br>"<br>ยืนยัน1<br>ข้อมูลการชำระ                                                                                                    | 9:41<br><b>าารช้าระ</b> เ                                                                                                    | ั<br>ยกเลิก<br>ร <b>ิจิน</b><br>฿1,000.00                                                                                                    |
| 2 เลือก "<br>ยืนยันเ<br>ข้อมูลการชำระ<br>บัญชีที่ไข้ชำระเ                                                                                                    | 9:41<br><b>าารช้าระ</b> ไ<br>ะสินเชื่อ<br>งิน                                                                                                    | ัยกเลิก<br>ริจิน<br>B1,000.00<br>มันชีหลัก<br>xyx-x-x1234-x                                                                                                    |
| 2 เลือก "<br>ยืนยัน1<br>ข้อมูลการชำระ<br>บัญชีที่ใช้ชำระเ                                                                                                    | 9:41<br><b>าารช้าระ</b> เ<br>ะลินเชื่อ<br>งัน                                                                                                    | ัยาเลิก<br>เงิน<br>B1,000.00<br>นัญชีหลัก<br>xxx-x-x1234-x                                                                                                    |
| 2 เลือก "<br>ยืนยัน1<br>ข้อมูลการชำระ<br>บัญชีที่ไข้ชำระเ                                                                                                    | 9:41<br><b>าารช้าระ</b> เ<br>สินเชื่อ<br>งิน                                                                                                    | ัยกเลิก<br>ริจิน<br>ธ1,000.00<br>บัญชีหลัก<br>xxx-x-x1234-x                                                                                                    |
| 2 เลือก "<br>ขียนยัน1<br>ข้อมูลการชำระ<br>บัญชีที่ไข้ขำระเ<br>ช้อมูลลินเชื่อ                                                                                                    | 9:41<br><b>าารช้าระเ</b><br>ะสินเชื่อ<br>งัน                                                                                                    | ัยกเลิก<br>เงิน<br>฿1,000.00<br>บัญชีหลัก<br>xxx-x-x1234-x                                                                                                    |
| 2 เลือก "<br>ขีนยันเ<br>ข้อมูลการชำระ<br>บัญชีที่ไช้ชำระเ<br>ข้อมูลสินเชื่อ<br>บัญชีคีไล้ชำระเ                                                                                                    | 9:41<br><b>าารช้าระ</b> เ<br>ะสินเชื่อ<br>งิน                                                                                                    | ัยาเลิก<br>โง <b>วิน</b><br>B1,000.00<br>มัญชีหลัก<br>xxx-x-x1234-x                                                                                                    |
| 2 เลือก "<br><b>ยีนยันเ</b><br>ข้อมูลการขำระ<br>บัญชีที่ไช้ขำระเ<br>ข้อมูลสินเชื่อ<br>บัญชีสินเชื่อ                                                                                                    | 9:41<br><b>าารช้าระ</b> เ<br>สินเซื่อ<br>งิน                                                                                                    | ัยกเลิก<br>โงโน<br>B1,000.00<br>บัญชีหลัก<br>xxx-x-x1234-x<br>วงเงินให้ยืม<br>xxx-x-x1234-x                                                                                                    |
| 2 เลือก "<br><b>ยีนยัน</b><br>ข้อมูลการชำระ<br>บัญชีที่ได้ชำระเ<br>ช้อมูลสินเชื่อ<br>บัญชีลินเชื่อ<br>วงเงินคงเหลือห                                                                                                    | 9:41<br><b>าารช้าระเ</b><br>เสินเชื่อ<br>งิน                                                                                                    | ัยกเลิก<br>มัญชีหลัก<br>xxx-x-x1234-x<br>วงเงินให้ยืม<br>xxx-x-x1234-x<br>B21,500.00                                                                                                    |
| 2 เลือก "<br>"<br>ยืนยัน1<br>ข้อมูลการชำระ<br>บัญชีที่ไข้ข้าระเ<br>ข้อมูลลินเชื่อ<br>บัญชีลินเชื่อ<br>วงเงินคงเหลือท                                                                                                    | 9:41<br><b>าารช้าระเ</b><br>ะสินเชื่อ<br>งิน                                                                                                    | บารางเริ่มให้ยืม<br>xxx-x-x1234-x<br>ธ21,500.00                                                                                                    |
| 2 เลือก "<br><b>เ</b><br><b>ยอดชำระ</b><br>บัญชีที่ไข้ชำระณ์<br><b>ช้อมูลลินเชื่อ</b><br>วงเงินคงเหลือท<br><b>บ</b> ญชีสนเชื่อ                                                                                                    | 9:41<br><b>าารช้าระเ</b><br>ะสินเชื่อ<br>งิน                                                                                                    | ัยกเลิก<br>ยักเลิก<br>มัญชีหลัก<br>xxx-x-x1234-x<br>xxx-x-x1234-x<br>B21,500.00                                                                                                    |
| 2 เลือก "<br>ขี้ยืนยันเ<br>ข้อมูลการชำระ<br>ขัญชีที่ไข้ชำระเ<br>ข้อมูลสินเชื่อ<br>บัญชีสินเชื่อ<br>วงเงินคงเหลือห<br>การขอกเกินตะส์                                                                                                    | 9:41<br><b>าารช้าระ</b> เ<br>ะสินเชื่อ<br>งิน<br>เล้งจ่าย<br>อยกว่าจำนวนที่เรียกเกี                                                                           | <ul> <li>ยาเลิก</li> <li>จาเลิก</li> <li>มันชีหลัก</li> <li>xxx-x-x1234-x</li> <li>xxx-x-x1234-x</li> <li>B21,500.00</li> <li>น จะส่งผลให้คุณมี</li> </ul>                                                                                                    |
| 2 เลือก "<br>เลือก "<br>ขียนยันเ<br>ข้อมูลการชำระ<br>บัญชีที่ไช้ชำระเ<br>บัญชีที่ไช้ชำระเ<br>บัญชีที่ไช้ชำระเ<br>บัญชีสินเชื่อ<br>วงเงินคงเหลือห<br>การของกเบื้อรุชั<br>ทั้งหมด เราของเม                                                   | 9:41<br><b>าารช้าระ</b> เ<br>ะสินเชื่อ<br>งิน<br>เล้งจ่าย<br>ยอยกว่าจำนวนที่เรียกเกี<br>น และต้องใช้ระยะเวลา<br>ะนำให้คุณต่ายะมากขึ้น                         | <ul> <li>ยาเลิก</li> <li>เจิน</li> <li>เจิน</li></ul> |
| 2 เลือก "<br>ขียนยันเ<br>ข้อมูลการชำระ<br>ข้อมูลสินเชื่อ<br>มัญชีที่ไข้ชำระเ<br>้นัญชีที่ไข้ชำระเ<br>ข้อมูลสินเชื่อ<br>วงเงินคงเหลือท                                                                                                    | 9:41<br><b>าารช้าระ</b> เ<br>ะสินเชื่อ<br>จัน<br>เล้งจำย<br>อยกว่าจำนวนที่เรียกเกี<br>น และต้องใช้ระยะเวลา<br>ะนำให้คุณต่วระมากขึ้น                           | <ul> <li>ยาเลิก</li> <li>เจิน</li> <li>ธ1,000.00</li> <li>บัญชีหลัก<br/>xxx-x-x1234-x</li> <li>รมเริ่นให้ยืม<br/>xxx-x-x1234-x</li> <li>ธ21,500.00</li> <li>ม จะส่งผลให้คุณมี<br/>นานในการปิดหนึ่</li> </ul>                                                                                                    |
| 2 เลือก "<br><b>ยี่นยันเ</b><br><b>ข้อมูลการชำระ</b><br>ข้อมูลสินเชื่อ<br>บัญชีที่ไข้ชำระณ์<br><b>ข้อมูลสินเชื่อ</b><br>วงเงินคงเหลือท<br><b>การข่าระก่าวอน</b><br>การข่าระก่าวอนน                                                         | 9:41<br><b>าารช้าระ</b> เ<br>ะสินเชื่อ<br>งัน<br>เล้งจ่าย<br>ออกว่าจำนวนที่เรียกเกี<br>น และต้องใช้ระยะเวลา<br>ะนำให้คูณข่าระมากขึ้น<br>จ่าย                  | <ul> <li>ยาเลิก</li> <li>เงิน</li> <li>เงิน</li> <li>เงิน</li> <li>เงินให้ยืม</li> <li>xxx-x-x1234-x</li> <li>รนงงนให้ยืม</li> <li>xxx-x-x1234-x</li> <li>เงางงนินให้ยืม</li> <li>xxx-x-x1234-x</li> <li>เงางงนินให้ยืม</li> <li>เงางงนินให้ยุญญี</li> <li>เงางงนินการปิดหนี</li> </ul>                                                                                                    |
| 2 เลือก "<br><b>ยีนยันเ</b><br><b>ข้อมูลการขำระ</b><br>บัญชีที่ได้ข้าระเ<br><b>ข้อมูลสินเชื่อ</b><br>บัญชีที่ได้ข้าระเ<br><b>ข้อมูลสินเชื่อ</b><br>บัญชีสินเชื่อ<br>วงเงินคงเหลือท<br>การข่าระค่าววดนี<br>ภาระดอกเบียุรช์<br>พัทมด เราขอนน | 9:41<br><b>าารช้าระ</b><br>หสินเชื่อ<br>รับ<br>เล้งจำย<br>ออกว่าจำนวนที่เรียกเกี<br>น และต้องใช้ระยะเวลา<br>ะนำให้คุณข่าระมวกขึ้น<br>จำย                      | ยาเลิก<br>ริจิน<br>฿1,000.00<br>มัญชีหลัก<br>xxx-x-x1234-x<br>฿21,500.00<br>ม จะส่งผลให้คุณมี<br>นานในการปิดหน้                                                                                                    |
| 2 เลือก "<br><b>ยี่นยันเ</b><br>ข้อมูลการชำระ<br>บัญชีที่ไข้ข้าระเ<br>บัญชีที่ไข้ข้าระเ<br>บัญชีสินเชื่อ<br>บัญชีสินเชื่อ<br>วงเงินคงเหลือห<br>การชำระต่าวอย่า<br>การชำระต่าวอย่า<br>การชาระต่าวอย่า<br>การชาระต่าวอย่า                    | 9:41<br><b>าารช้าระ</b> เ<br>ผลินเชื่อ<br>รับ<br>เล้งจ่าย<br>ออกว่าจำนวนที่เรียกเกี<br>ใน และต่องใช้ระยะเวลา<br>ห้าไห้คุณข่าระมากขึ้น<br>จ่าย<br>อบข้อมูล และ | ัยกเลิก<br>ร <b>ิจิน</b><br><b>B1,000.00</b><br>มัญชีหลัก<br>xxx-x-x1234-x<br><b>B21,500.00</b><br>ม จะส่งผลให้คุณมี<br>มามในการปัดหนี<br>กด <b>"จ่าย"</b>                                                                                                    |
| 2 เลือก "<br><b>ยี่นยัน</b><br><b>ข้อมูลการชำระ</b><br>ข้อมูสที่ไข้ชำระนำ<br><b>ช้อมูลลินเชื่อ</b><br>วงเงินคงเหลือท<br><b>บ</b> ัญชีสินเชื่อ<br>วงเงินคงเหลือท<br><b>การรายกามีอยู</b> งชี<br>ทั้งหมด เราขอแน<br>การรายกามีอยูงชี         | 9:41<br><b>าารช้าระ</b> !<br>ะสินเชื่อ<br>งิน<br>1ลังจ่าย<br>อยกว่าจำนวนที่เรียกเกี<br>น และต้องใช้ระยะเวลา<br>ช่าย<br>จำย<br>อบข้อมูล และ                    | ัยกเลิก<br>มันซีหลัก<br>xxx-x-x1234-x<br>B21,500.00<br>ม จะส่งผลให้คุณมี<br>มานในการปิดหนี<br>กด "จ่าย"                                                                                                    |

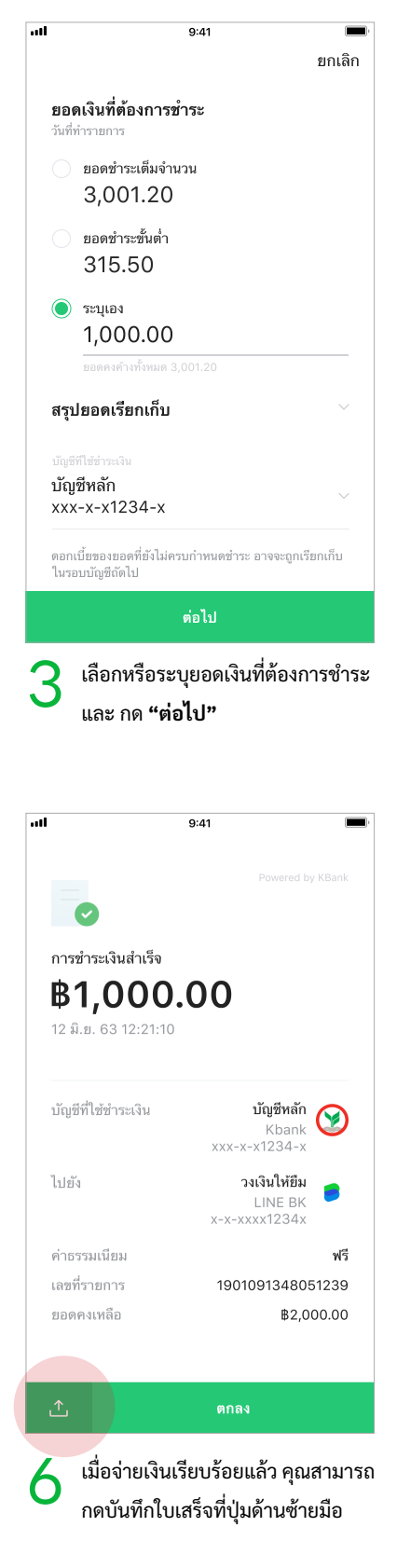

#### ทารชำระเงินและช่องทางทารชำระเงิน

### ทารซำระผ่าน QR ในแอปพลิเคซันอื่น

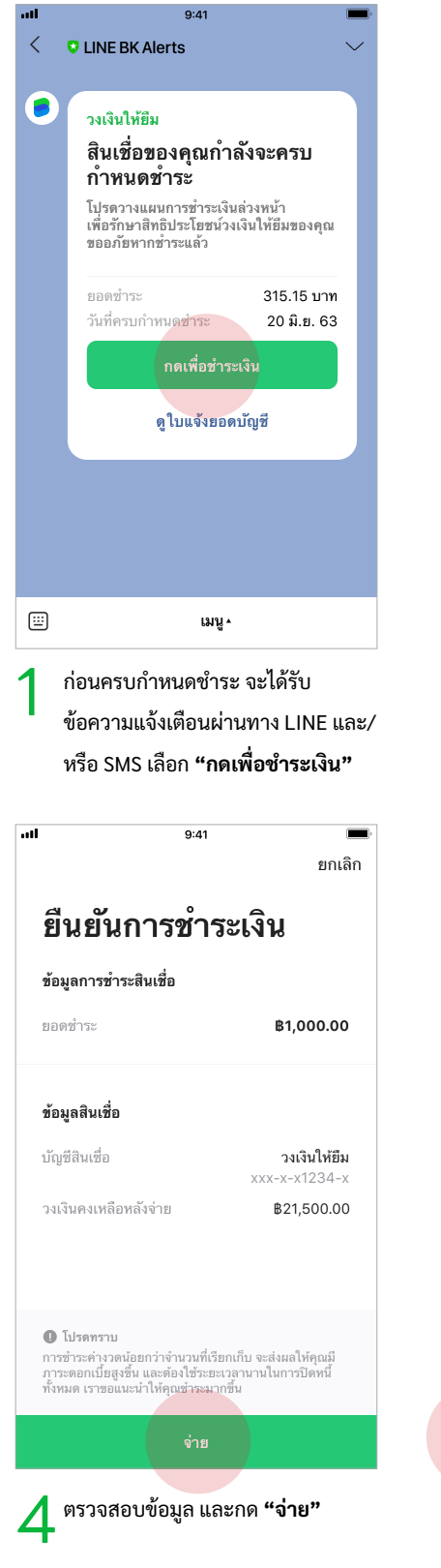

| all<br><                                           | 9:41                                             | •<br>•                 | 1              | 9:41                                                                              |
|----------------------------------------------------|--------------------------------------------------|------------------------|----------------|-----------------------------------------------------------------------------------|
| วงเงินคงเหล<br><b>฿19</b> ,                        | <sup>500.00</sup>                                |                        | ยอง<br>วันที่า | <b>ลเงินที่ต้องการชำระ</b><br><sup>กำรายการ</sup><br>ยอดชำระเต็มจำนวน<br>3 001 20 |
| วงเงินที่ใช้ไป I<br>ยอดชำระขั้นต่ํ                 | <b>83,000.00</b> / 822,500.00                    | ~                      | 0              | ยอดชำระขั้นด่ำ<br>315.50                                                          |
| B315.5                                             |                                                  | จ่าย                   |                | ระบุเอง<br>1,000.00<br>ยอดคงค้างทั้งหมด 3,001.20                                  |
| วิธีการชำระเงิ                                     | ìu                                               | ×                      | สรุบ           | ไยอดเรียกเก็บ                                                                     |
| การชำระเงินเ<br>จ่ายเงินได้ทันทีผ่<br>ชำระด้วยคิวอ | ม่านการพักบัญชี<br>านบัญชีธนาคารอื่น<br>มาร์โค้ด |                        |                | นี้ของของที่ตั้งไปเอราสา                                                          |
| บันทึกคิวอาร์โค้ง<br>เพื่อเลือกจ่ายบิล             | ดของคุณ แล้วนำไปใช้กับแอปพลิเค<br>แบบพร้อมเพย์   | เช้นธนาคารอื่น         | ดอกเ<br>ในระ   | เบยของยอดทยงเมครบกาห<br>เบบัญชีถัดไป                                              |
|                                                    |                                                  |                        |                | ต่อไป                                                                             |
| 2 <sup>เลือก</sup>                                 | "ชำระเงินด้วย QR (                               | Code"                  | 3              | เลือกหรือระบุยอ<br>แล้วกด <b>"ต่อไป"</b>                                          |
| .11                                                | 9:41                                             | ເ <b>ພ</b> ະ<br>ຍາເລີກ |                |                                                                                   |
|                                                    | จำนวนเงินที่ต้องขำระ<br><b>B1,000.00</b>         |                        |                |                                                                                   |

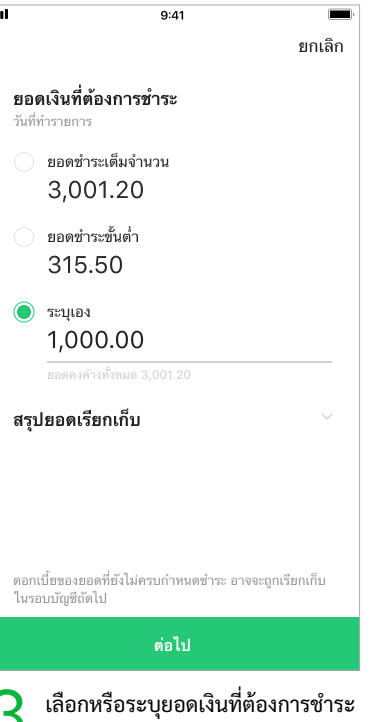

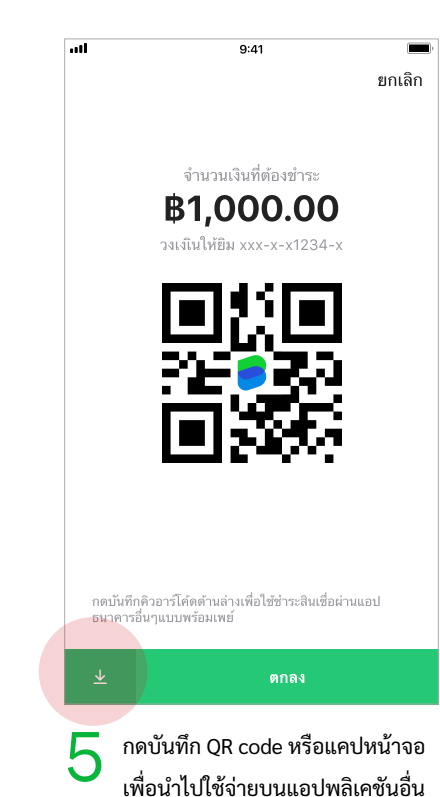

10

#### การชำระเงินและช่องทางการชำระเงิน

### วิธีชำระท่อนครบทำหนดรอบชำระ (การซำระบน LINE BK)

LINE BK สนับสนุนให้คุณชำระเงินคืนมากกว่าจำนวนที่เรียกเก็บ หรือชำระก่อนถึงกำหนด เพื่อปิดหนี้ได้ไวขึ้น รวมถึงช่วยลดภาระดอกเบี้ยอีกด้วย ้ในกรณีที่คุณต้องการชำระเงินก่อนวันสรุปยอดบัญชี คุณสามารถชำระได้โดยเข้าเมนู วงเงินให้ยืม

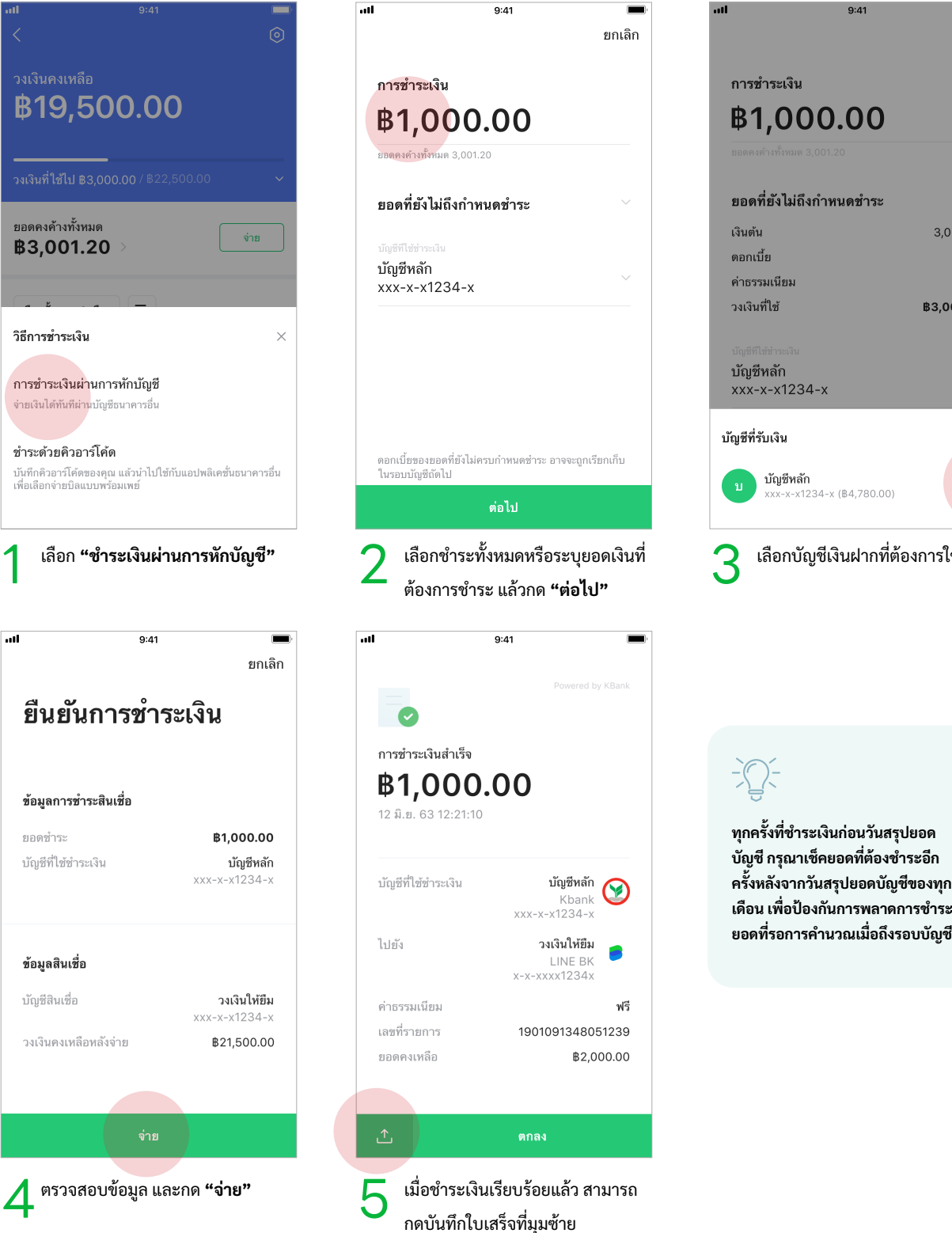

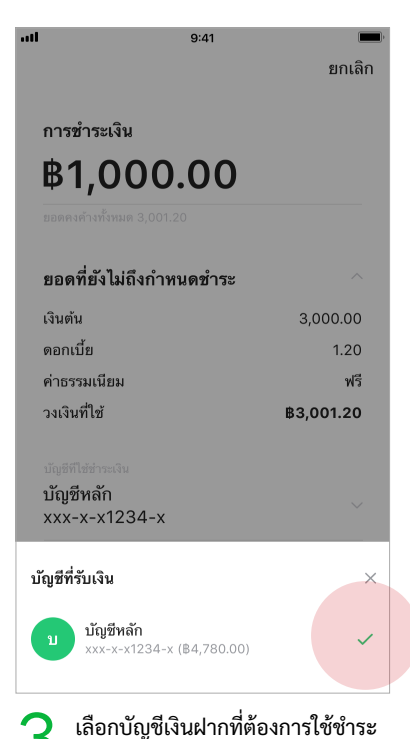

ทุกครั้งที่ชำระเงินก่อนวันสรุปยอด บัญชี กรุณาเช็คยอดที่ต้องชำระอีก ครั้งหลังจากวันสรุปยอดบัญชีของทุก เดือน เพื่อป้องกันการพลาดการชำระ

### ทารชำระเงินและช่องทางทารชำระเงิน

### วิธีชำระท่อนครบทำหนดรอบชำระ (ทารชำระผ่าน QR ในแอปพลิเคชันอื่น)

ในกรณีที่คุณต้องการชำระเงินก่อนวันสรุปยอดบัญชี คุณสามารถชำระได้โดยเข้าเมนู วงเงินให้ยืม

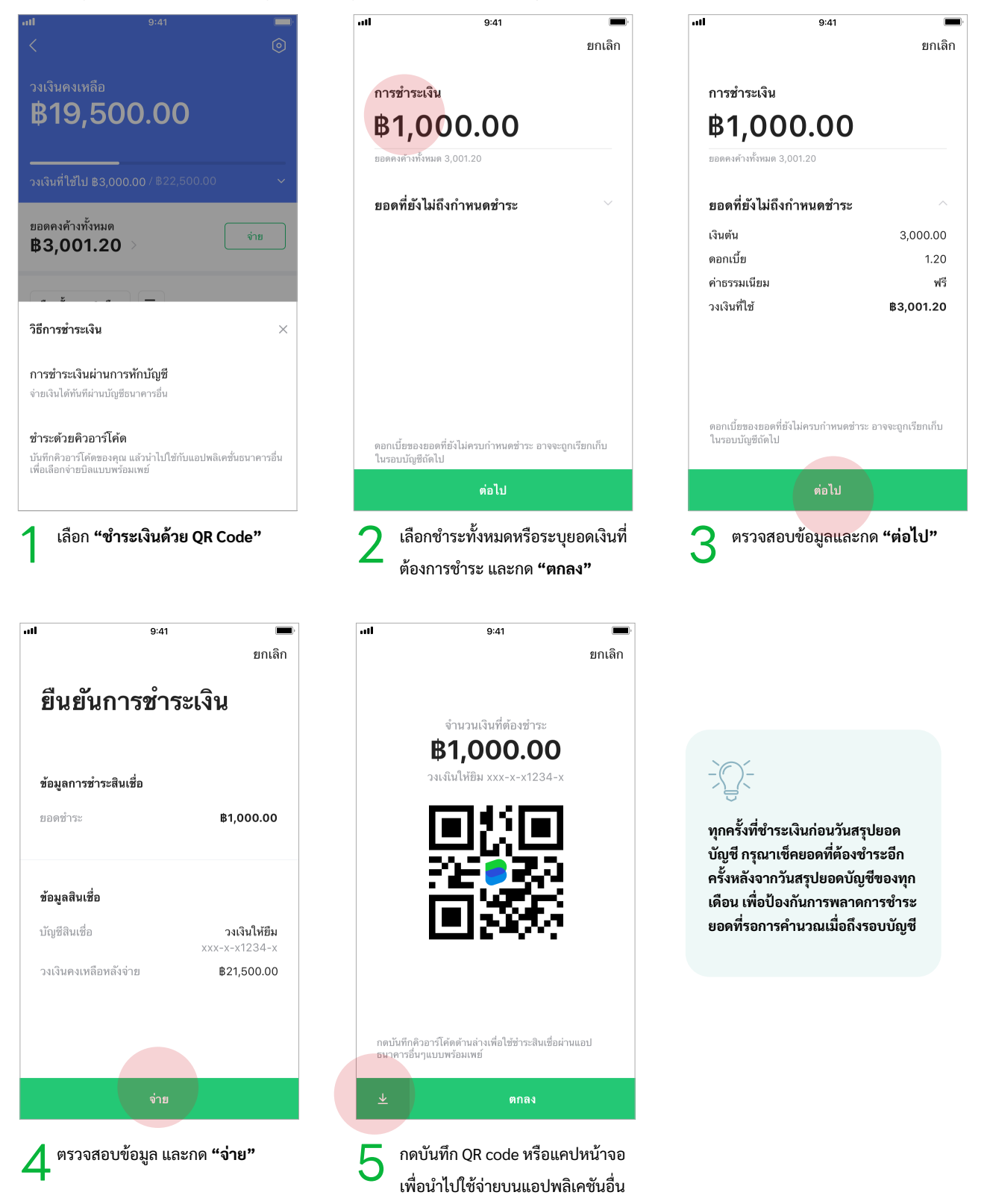

**LINE BK** 

### วิธีการใช้วงเงินให้ยืมนาโน **ใบแจ้งยอดบัญชี**

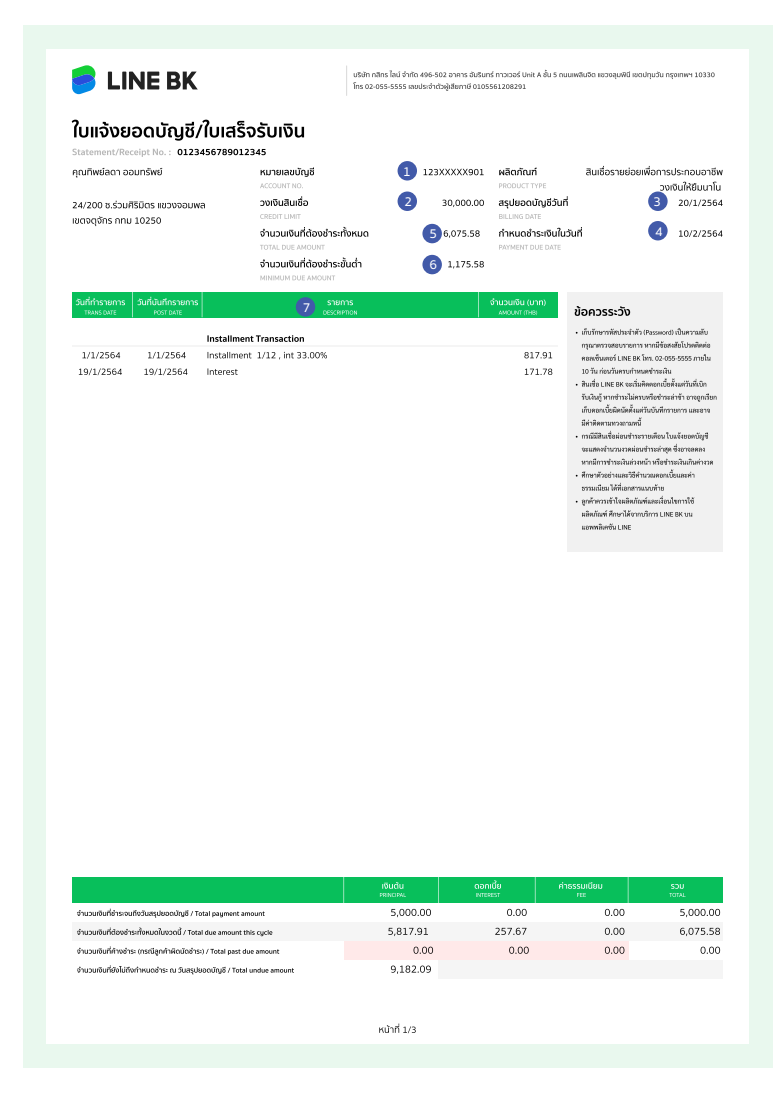

ใบแจ้งยอดบัญชีแต่ละเดือนจะส่งให้ทางอีเมล ณ วันสรุปยอดบัญชี โดยจะแสดงรายการที่คุณมี การใช้วงเงินให้ยืม LINE BK โดยรายละเอียดที่ ปรากฏในใบแจ้งยอดบัญชี มีดังนี้

- หมายเลขบัญชี (Account no.) คือ หมายเลขบัญชีวงเงินให้ยืม LINE BK ของคุณ จำนวน 11 หลัก
- วงเงินสินเชื่อ (Credit limit) คือ ยอดวงเงิน สินเชื่อที่คุณได้รับอนุมัติ
- วันสรุปยอดบัญชี (Billing date) คือ วันสรุป รายการใช้จ่ายทั้งหมดที่เกิดขึ้นตั้งแต่วันสรุป ยอดบัญชีรอบเดือนที่แล้วจนถึงหนึ่งวันก่อน วันสรุปยอดบัญชีในใบแจ้งยอดบัญชีนี้
- วันกำหนดชำระเงิน (Payment due date)
   คือ วันที่คุณต้องชำระเงินคืนสำหรับรอบ
   บัญชีนั้นๆ
- จำนวนเงินที่ต้องชำระทั้งหมด (Total due amount) คือ ยอดรวมของจำนวนเงิน ที่คุณได้เบิกถอน รวมกับดอกเบี้ยและค่า ธรรมเนียมที่เกิดขึ้น ณ วันสรุปยอดบัญชี และคุณยังมิได้ชำระคืน
- จำนวนเงินที่ต้องชำระขั้นต่ำ (Minimum due amount) คือ จำนวนเงินขั้นต่ำที่คุณ ต้องชำระคืนจากยอดเงินค้างชำระทั้งหมด ณ วันสรุปยอดบัญชี
- รายการ (Description) คือ รายละเอียดของ รายการที่บันทึกในบัญชี รวมทั้งรายการใช้ จ่ายของคุณที่เกิดขึ้นในรอบบัญชีของเดือน ที่ผ่านมา

### ตัวอย่างข้อมูลที่ปรากฏในใบแจ้งยอดบัญชี

|                                                                       | เงินต้น<br><sub>PRINCIPAL</sub> | ดอกเบี้ย<br>INTEREST | ค่าธรรมเนียม<br><sub>FEE</sub> | SOU<br>TOTAL |
|-----------------------------------------------------------------------|---------------------------------|----------------------|--------------------------------|--------------|
| จำนวนเงินที่ชำระจนถึงวันสรุปยอดบัญชี / Total payment amount           | 5,000.00                        | 0.00                 | 0.00                           | 5,000.00     |
| จำนวนเงินที่ต้องชำระทั้งหมดในงวดนี้ / Total due amount this cycle     | 5,817.91                        | 257.67               | 0.00                           | 6,075.58     |
| จำนวนเงินที่ค้างชำระ (กรณีลูกค้าผิดนัดชำระ) / Total past due amount   | 0.00                            | 0.00                 | 0.00                           | 0.00         |
| จำนวนเงินที่ยังไม่ถึงกำหนดชำระ ณ วันสรุปยอดบัญชี / Total undue amount | 9,182.09                        |                      |                                |              |
|                                                                       |                                 |                      |                                |              |

- จำนวนเงินที่ชำระจนถึงวันสรุปยอดบัญชี (Total payment amount) คือ จำนวนที่คุณชำระเข้ามาในรอบบัญชีนี้ ซึ่งจะแสดง ว่าจำนวนเงินดังกล่าวนำไปหักเงินต้น ดอกเบี้ย และค่าธรรมเนียมอื่นๆ
- จำนวนเงินที่ต้องชำระทั้งหมดในงวดนี้ (Total due amount this cycle) คือ จำนวนเงินทั้งหมดที่คุณได้ทำการเบิกถอนและยัง
   ไม่ได้ชำระคืนจนถึงวันสุดท้ายของรอบบัญชีนี้ ซึ่งจะแสดงจำนวนเงินต้น ดอกเบี้ย และค่าธรรมเนียมอื่นๆ
- จำนวนเงินที่ค้างซำระ (Total past due amount) คือ จำนวนเงินที่คุณค้างชำระ หรือชำระไม่ครบตามจำนวนเงินที่ต้องชำระ ขั้นต่ำที่เรียกเก็บในใบแจ้งยอดบัญชีของเดือนที่แล้ว
- จำนวนเงินที่ยังไม่ถึงกำหนดชำระ ณ วันสรุปยอดบัญชี (Total undue amount) คือ จำนวนยอดเงินต้นคงค้างทั้งหมดที่ยังไม่ เรียกเก็บของการเบิกเงินผ่านวงเงินให้ยืมผ่อนชำระ

|                                                                                                    |                                                                                                    |                                                                                             |                                                                                  | ชื่อลูกค้า                                                                                        | คุณทัพย์ลดา ออมทร์พ                             |
|----------------------------------------------------------------------------------------------------|----------------------------------------------------------------------------------------------------|---------------------------------------------------------------------------------------------|----------------------------------------------------------------------------------|---------------------------------------------------------------------------------------------------|-------------------------------------------------|
| -                                                                                                    | านสี่อน                                                                                                    |                                                                                             | customer NAME<br>หมายเลขบัญชี                                                    | 123XXXXX90                                                                                        |                                                 |
| มทำรายการ 1/1/2564                                                                                                    |                                                                                                    |                                                                                             |                                                                                  | ACCOUNT NO,                                                                                       | 10 000 0                                        |
| RAN DATE                                                                                                    | 1/1/2564                                                                                                    |                                                                                             |                                                                                  | TRANSACTION AMOUNT (BAHT)                                                                         | 10,000.0                                        |
| <b>หัสสินค้า</b><br>TEM CODE                                                                                          | ก้า 0.123457890<br>∈<br>สัสร้านค้า 0.123457890<br>สาสร้านครายควาวตะ                                                         |                                                                                             | ระยะเวลาพ่อนชำระ (งวด)<br>PAYMENT TENOR (TENOR)                                  | 1                                                                                                 |                                                 |
| อและรหัสร้านค้า<br>IERCHANT NAME AND CODE                                                                             |                                                                                                    |                                                                                             |                                                                                  | ดอกเบี้ย (ต่อปี)<br>INTEREST RATE & FEE (YEAR)                                                    | 33.00                                           |
| าารางการผ่อนช่                                                                                                    | าระคืน                                                                                                    |                                                                                             |                                                                                  |                                                                                                   |                                                 |
| vayment Amortization                                                                                                  | ยอดชำระต่องวด                                                                                                    | เงินด้น                                                                                     | ดอกเชี้ย                                                                         | ค่าธรรมเฉียม                                                                                      | เงินต้นกงค้าง                                   |
| TENOR<br>1                                                                                                    | INSTALLMENT ANT.<br>989.69                                                                                                  | BRINCIPLE<br>817.91                                                                         | 171.78                                                                           | 0.00                                                                                              | REMAINING PRINCIPLE<br>9.182.09                 |
| 2                                                                                                    | 989.69                                                                                                    | 732.34                                                                                      | 257.35                                                                           | 0.00                                                                                              | 8,449.76                                        |
| 3                                                                                                    | 989.69                                                                                                    | 775.78                                                                                      | 213.91                                                                           | 0.00                                                                                              | 7,673.98                                        |
| 4                                                                                                    | 989.69                                                                                                    | 774.61                                                                                      | 215.08                                                                           | 0.00                                                                                              | 6,899.37                                        |
| 5                                                                                                    | 989.69                                                                                                    | 802.55                                                                                      | 187.13                                                                           | 0.00                                                                                              | 6,096.82                                        |
| 6                                                                                                    | 989.69                                                                                                    | 818.81                                                                                      | 170.88                                                                           | 0.00                                                                                              | 5,278.01                                        |
| 7                                                                                                    | 989.69                                                                                                    | 846.53                                                                                      | 143.16                                                                           | 0.00                                                                                              | 4,431.48                                        |
| 8                                                                                                    | 989.69                                                                                                    | 865.48                                                                                      | 124.20                                                                           | 0.00                                                                                              | 3,565.99                                        |
| 9                                                                                                    | 989.69                                                                                                    | 889.74                                                                                      | 99.95                                                                            | 0.00                                                                                              | 2,676.25                                        |
| 10                                                                                                    | 989.69                                                                                                    | 917.10                                                                                      | 72.59                                                                            | 0.00                                                                                              | 1,759.15                                        |
| 11                                                                                                    | 989.69                                                                                                    | 940.38                                                                                      | 49.30                                                                            | 0.00                                                                                              | 818.77                                          |
| <ul> <li>ສາรາຍ/ຂບຮ້າງສື/ບຮ້າຍສື/ບຮ້າຍສື/</li> <li>ສຳເນີ ສຸເມສານາດອາຊາວຂອຍ</li> <li>ສຸເມສາຈາສະສະໂຄກາສາັບສືາ</li> </ul> | ປະຊຸກມີປີ<br>ມ ຄຳນາລະນາກັນທີ່ເປັກກັນເດີຍກັບເຊັ້ນ<br>ເບົ້ານານະອອກໃນເຮົາແຂ່ງສຸດໃຫ້ແກ່<br>ດີຈິກີທາຍາເວີຍຢ້າວໃນຈະໂອຍນີໂຄ ໆ ທີ່ຜ | DZ-37                                                                                       | 22.21<br>เวมรวดส่อนข้าระอาจสดดองรากการา<br>ไม่ตรบเด็วมหรือข้างเข้าซ้ำ ซึ่งรวมถึง | 0.00<br>เน็พกคุณมีการร่างเพิ่มร่องนักร่อยวันครา<br>ไม่สามารถให้รับตอกเป็นริณฏิในอี่คราพิเคมที่    | 2.00<br>เก้าหนดข้าวขดังแต่งวดแรก<br>ได้หมักรไว้ |
| <ul> <li>คาราะเล่ะองจำสมใจรังสืบจำหนัง</li> <li>คุณสารงหารสโอการรับสิ่ง</li> <li>คุณสารงหารสโอการรับสิ่ง</li> </ul>   | อง - 20<br>สามารถหรือใหม่ไปเมืองที่ได้<br>สิริสเตอร์เริดสินที่เหมืองมี - รู้ พื่อ                                           | 623.37<br>ຟາຍ (Diblument das) ອົດຈັນ<br>ແສລິກໃຕ້ພິສີ ທາດອຸດມີກາເຈົ້າແລີ                     | 22.2.1                                                                           | 0.00                                                                                              | น้ำงานสำนาร์ในแร่ เวลเรก<br>ได้สมัยาไว้         |
| <ul> <li>คาราสมัยบร้างมีบร้างที่</li> <li>รุงอางพราศโอการรับให</li> <li>รุงอางพราศโอการรับให</li> </ul>               | มหาวมัน<br>คำมายการที่ได้เห็นไปเมือง<br>สิติสหหรือให้มีปนใจหมือ ๆ ที่ส                                                      | 623.37<br>ຟະຕິ (ປີເດີຍວິນເສດາະດີ ເລືອດ) ຈິ້ນຈ້ານ<br>ໃນເຮັດສະຫວັນທີ                          | 22.21                                                                            | 0.00                                                                                              | เข้าขมะคำหลังแล้วคมกา<br>เกิดอิการ์             |
| <ul> <li>การเล่นจำสมัยรังน์</li> <li>คุณะางแรงรวดสะ</li> <li>คุณะางแรงโอกาสมินสิง</li> </ul>                          | มหาวมขัด<br>สามออกกรณีเป็นในไปสมัย<br>สิริสะหาริติสังที่สามาริตาม<br>สิริสะหาริติสังทาง                                     | 623.37<br>ust (Diskument das) évén<br>neszintőőin vogularvénsőu<br>eszintőőin vogularvénsőu | 22.2.1                                                                           | UUU<br>เริ่งาางสุดมีการจังงารสินต่างหนึ่งหมายใหญ่<br>ไม่สามารถให้กิดเตรานั้นกับผู้ในเข้างาริเทศต์ | น้ำงานสร้างอันแรงแก<br>ได้สมัก13                |

หมายเหตุ เมื่อคุณได้รับใบแจ้งยอดบัญชีประจำเดือน กรุณาตรวจสอบรายการในใบแจ้งยอดบัญชี และหากมีข้อสงสัยโปรดติดต่อกลับคอลเซ็นเตอร์ LINE BK โทร. 02-055-5555 ภายใน 10 วันก่อนครบกำหนดชำระเงิน

### วิธีการคิดดอกเบี้ย

0

## ตัวอย่างทารคิดดอทเบี้ยแบบผ่อนซำระ

ตัวอย่าง 1 : เบิกเงินวงเงินให้ยืมผ่อนชำระวันที่ 1 ม.ค. 10,000บาท ด้วยอัตราดอกเบี้ย 33% ต่อปี ซึ่งมีวันครบรอบชำระ (payment due date) วันสิ้นเดือน และวันสรุปยอดบัญชี (billing date) วันที่ 10 ของทุกเดือน

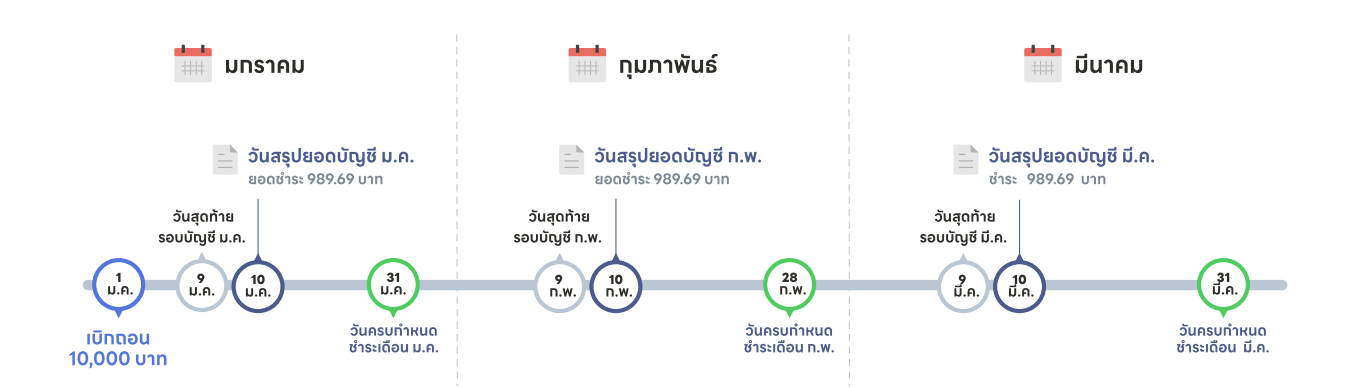

- เบิกถอนเงินแบบวงเงินให้ยืม ผ่อนชำระ 10,000 บาท วันที่ 1 มกราคม 2564
- อัตราดอกเบี้ย 33% ผ่อนชำระ 12 งวด และ วันครบกำหนดชำระทุกวันสิ้นเดือน และมีวันสรุปยอดบัญชีทุกวันที่ 10
- ผ่อนชำระงวดละ 989.59 บาท

|                     | ໃບແຈ້งยอดบัญชี<br>เดือนมทราคม 1/12 | ໃบแจ้งยอดบัญชี<br>เดือนทุมภาพันธ์ 2/12 | ใบแจ้งยอดบัญชี<br>เดือนมีนาคม 3/12 |
|---------------------|------------------------------------|----------------------------------------|------------------------------------|
| ยอดผ่อนชำระรายเดือน | 989.69 บาท                         | 989.69 บาท                             | 989.69 บาท                         |
| ยอดชำระดอกเบี้ย     | 81.37 บาท                          | 254.82 บาท                             | 211.55 บาท                         |
| ยอดชำระตัดเงินต้น   | 908.32 บาท                         | 734.87 บาท                             | 778.13 บาท                         |

- ดอกเบี้ยจะคิดแบบลดต้นลดดอก โดยสามารถโอนเงินกลับเข้าวงเงินเพื่อจ่ายคืนได้ตลอดเวลาหรือสามารถจ่ายชำระให้หมด ก่อนจำนวนงวดที่เลือกไว้ได้
- วิธีการคำนวณ: (ยอดเงินกู้ x อัตราดอกเบี้ย x จำนวนวันที่ใช้จริง)/365
- ตัวอย่างเดือนมกราคม: (10,000 x 33% x 9)/365 = 81.37 บาท \*9 วัน มาจาก 1 ม.ค. 9 ม.ค.
- จำนวนวันที่ใช้ในการคิดดอกเบี้ย อ้างอิงจากจำนวนวันทั้งหมดในปีนั้น เช่น พ.ศ. 2564 มีทั้งหมด 365 วัน จะใช้ 365 วันในการ คำนวณ

คุณสามารถดูข้อมูลเพิ่มเติมของการคำนวณดอกเบี้ยได้ใน คู่มือการใช้งาน <mark>"วงเงินให้ยืมนาโนสำหรับพาร์ทเนอร์ร้านค้า LINE MAN</mark> Wongnai"

#### ้ตัวอย่างเปรียบเทียบต้นทุนทารเบิทใช้วงเงินแบบวงเงินให้ยืมผ่อนชำระ

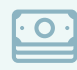

ตัวอย่าง: เบิกเงินใช้วงเงินแบบวงเงินให้ยืมผ่อนชำระ 10,000 บาท ในวันที่ 1 มกราคม 2567 อัตราดอกเบี้ย 20% ต่อปี วันครบ กำหนดชำระทุกวันที่ 10 ของเดือน

|                     | ผ่อนซำระ 12 เดือน                                               | ผ่อนชำระ 24 เดือน                                               | ผ่อนชำระ 36 เดือน |  |
|---------------------|-----------------------------------------------------------------|-----------------------------------------------------------------|-------------------|--|
| เงินต้น             | <b>เงินต้น</b> 10,000 บาท                                       |                                                                 | 10,000 บาท        |  |
| ยอดผ่อนชำระรายเดือน | 926.35 บาท                                                      | 508.96 บาท                                                      | 371.64 บาท        |  |
| ดอกเบี้ยทั้งหมด     | 1,035.92 บาท                                                    | 2,120.07 บาท                                                    | 3,264.80 บาท      |  |
|                     | จ่ายดอกเบี้ยรวมน้อยกว่า 2,229 บาท<br>เมื่อเทียบกับผ่อน 36 เดือน | จ่ายดอกเบี้ยรวมน้อยกว่า 1,145<br>บาท เมื่อเทียบกับผ่อน 36 เดือน |                   |  |

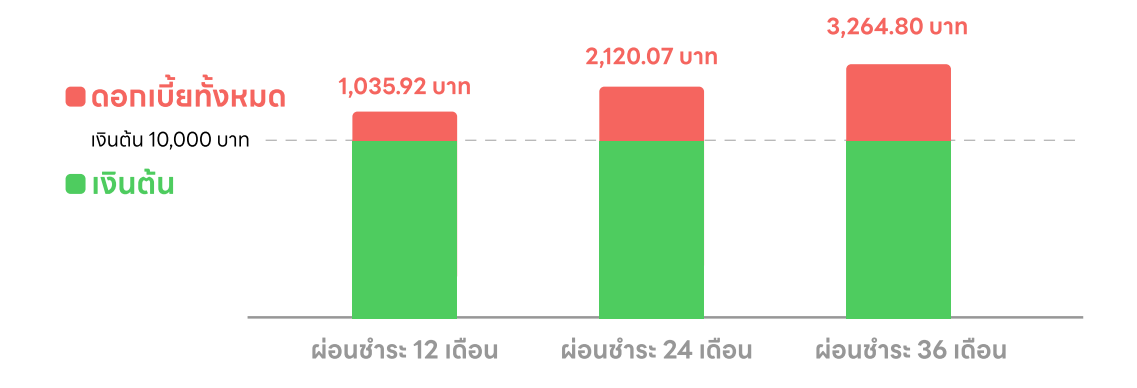

ดอกเบี้ยจะคำนวณโดยวิธีการลดต้นลดดอก

• สามารถชำระเงินคืนหมดก่อนจำนวนงวดที่เลือกไว้ได้ ไม่มีค่าปรับ ซึ่งจะทำให้ปิดหนี้ได้ไวขึ้น รวมถึงช่วยลดภาระดอกเบี้ยอีกด้วย

- การเบิกใช้วงเงินครั้งแรกจะคิดดอกเบี้ยจากวันที่เบิกใช้จนถึงวันสรุปยอดบัญชี
- จำนวนดอกเบี้ยในตัวอย่างคำนวนจากการชำระ ณ วันครบกำหนดชำระ จำนวนดอกเบี้ยที่เรียกเก็บจริงอาจมีจำนวนมากกว่าหรือ น้อยกว่าได้ ขึ้นอยู่กับจำนวนที่ชำระคืน และวันที่ชำระคืน

#### ลำดับทารตัดชำระหนี้

ลำดับการตัดชำระหนี้ มีลำดับดังต่อไปนี้ (1) ชำระค่าใช้จ่าย / ค่าธรรมเนียม (ถ้ามี) (2) ชำระดอกเบี้ยที่ถึงกำหนดชำระและค้างชำระ (3) ชำระเงินต้นที่ถึงกำหนดชำระและค้างชำระ (4) เงินต้นคงค้างที่ยังไม่ถึงกำหนด ทั้งนี้ จำนวนตาม (1) - (3) จะตัดชำระตามลำดับระยะ เวลาชำระหนี้ที่ถึงกำหนดก่อน แล้วจึงค่อยตัดชำระยอดหนี้ที่ค้างชำระนานรองลงมาตามลำดับ (ตัดชำระตามแนวนอน) อย่างไรก็ตาม ทางบริษัทสามารถจัดสรรเงินชำระหนี้แตกต่างไปจากที่กล่าวข้างต้นได้ แต่ต้องไม่ทำให้ผู้กู้เสียประโยชน์ไปจากการเปลี่ยนแปลงการ จัดสรรใหม่นี้ และต้องไม่ขัดกับหลักเกณฑ์ตามที่ธนาคารแห่งประเทศไทยกำหนด

#### ตัวอย่างลำดับการตัดชำระหนี้เมื่อมีการชำระคืนมากกว่าค่างวดที่กำหนด

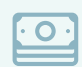

**ตัวอย่าง :** เบิกถอนเงินแบบวงเงินให้ยืมผ่อนชำระ 100,000 บาท ในวันที่ 10 มกราคม 2566 อัตราดอกเบี้ย 32% ต่อปี เลือกจำนวน งวดผ่อนชำระ 12 งวด และวันครบกำหนดชำระทุกวันที่ 10 ผ่อนชำระงวดละ 9,848 บาท

#### ลำดับการตัดชำระ วันที่ซำระ จำนวนเงินที่ชำระ งวดที่ ค่าธรรมเนียม (1) ดอทเบี้ย (2) เงินต้น (3) ซำระแล้ว 10 ก.พ. 66 9,848.00 0.00 2,666.67 7,181.33 1 92,818.67 2 10 มี.ค. 66 9,848.00 0.00 2,475.16 7,372.84 85,445.83 3 10 เม.ย. 66 9.848.00 0.00 2.278.56 7.569.44 77,876.39 10 พ.ค. 66 9,848.00 0.00 2,076.70 7,771.30 70,105.09 4 5 10 ມີ.ຍ. 66 9,848.00 0.00 1,869.47 7,978.53 62,126.56 10 ก.ค. 66 9,848.00 0.00 1,656.71 8,191.29 53,935.27 6 7 9,848.00 10 ส.ค. 66 0.00 1,438.27 8,409.73 45,525.54 10 ก.ย. 66 9,848.00 1,214.01 8,633.99 36,891.56 8 0.00 9 9,848.00 28,027.33 10 ต.ค. 66 0.00 983.77 8,864.23 9,848.00 10 10 พ.ย. 66 0.00 747.40 9,100.60 18,926.73 10 ธ.ค. 66 9,848.00 0.00 504.71 9,343.29 9,583.44 11 9,839.00 12 10 ม.ค. 67 0.00 255.56 9,583.44

#### **กรณีที่ 1** : ชำระเท่ากับจำนวนที่เรียกเก็บในแต่ละงวด คือ งวดละ 9,848 บาท ทุกเดือน จะใช้เวลาปิดจบหนี้ทั้งหมด 12 เดือน

**กรณีที่ 2 :** ชำระมากกว่าจำนวนที่เรียกเก็บในงวดนั้น ทำให้สามารถปิดจบหนี้ทั้งหมดภายใน 8 เดือน ซึ่งเร็วขึ้นจากระยะเวลาผ่อนชำระที่ เลือกไว้เดิมคือ 12 เดือน

|        |             |                  | ลำดับทารตัดชำระ  |              |             |                                |
|--------|-------------|------------------|------------------|--------------|-------------|--------------------------------|
| งวดที่ | วันที่ชำระ  | จำนวนเงินที่ชำระ | ค่าธรรมเนียม (1) | ดอทเบี้ย (2) | เงินต้น (3) | เงินต้นคงเหลือหลัง<br>ชำระแล้ว |
| 1      | 10 ก.พ. 66  | 15,000.00        | 0.00             | 2,666.67     | 12,333.33   | 87,666.67                      |
| 2      | 10 มี.ค. 66 | 15,000.00        | 0.00             | 2,337.78     | 12,662.22   | 75,004.44                      |
| 3      | 10 เม.ย. 66 | 15,000.00        | 0.00             | 2,000.12     | 12,999.88   | 62,004.56                      |
| 4      | 10 พ.ค. 66  | 15,000.00        | 0.00             | 1,653.46     | 13,346.54   | 48,658.02                      |
| 5      | 10 ນີ.ຍ. 66 | 15,000.00        | 0.00             | 1,297.55     | 13,702.45   | 34,955.57                      |
| 6      | 10 ก.ค. 66  | 15,000.00        | 0.00             | 932.15       | 14,067.85   | 20,887.71                      |
| 7      | 10 ส.ค. 66  | 15,000.00        | 0.00             | 557.01       | 14,442.99   | 6,444.72                       |
| 8      | 10 ก.ย. 66  | 6,616.58         | 0.00             | 171.86       | 6,444.72    | -                              |

### วิธีการใช้วงเงินให้ยืมนาโน ข้อมูลสำคัญอื่นๆ

#### โทรศัพท์หาย

หากโทรศัพท์หาย สามารถติดต่อเพื่ออายัดบัญชีได้ที่ คอลเซ็นเตอร์ LINE BK โทร. 02-055-5555 ได้ตลอด 24 ชั่วโมง

### เปลี่ยนโทรศัพท์ หรือลงแอปพลิเคชั่น LINE ใหม่

เพื่อการใช้งาน LINE BK คุณจำเป็นจะต้องมีแอปพลิเคชัน LINE หากเปลี่ยนโทรศัพท์หรือเปลี่ยนเบอร์โทรศัพท์ แล้วต้องการลง แอปพลิเคชัน LINE ใหม่ คุณยังสามารถเข้าใช้งาน LINE BK บัญชีเดิมของคุณได้เสมอ โดยกดเข้าหน้า Wallet ของแอปพลิเคชัน LINE เพื่อเข้าใช้งานต่อ

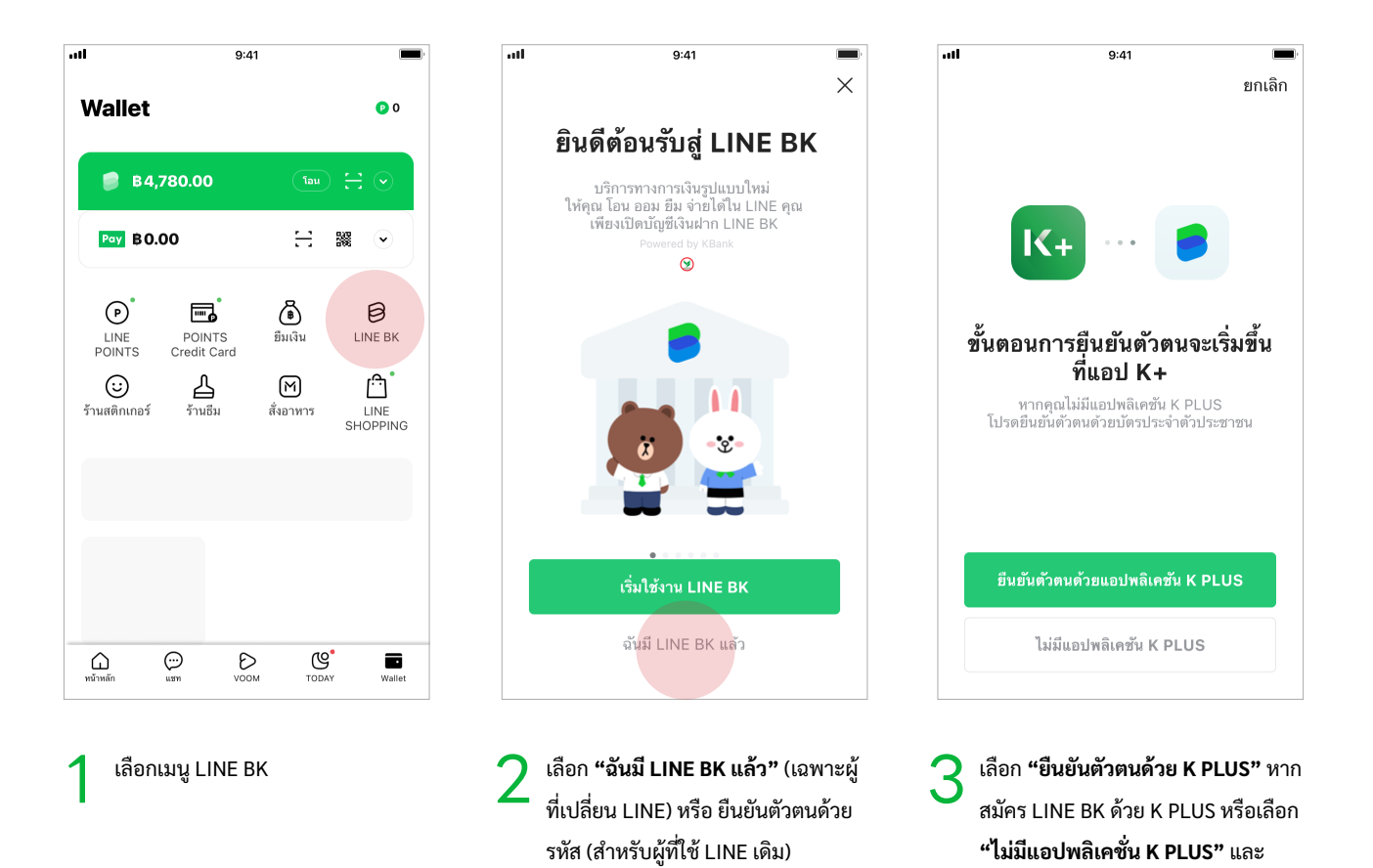

ยืนยันตัวตนตามขั้นตอนที่กำหนด

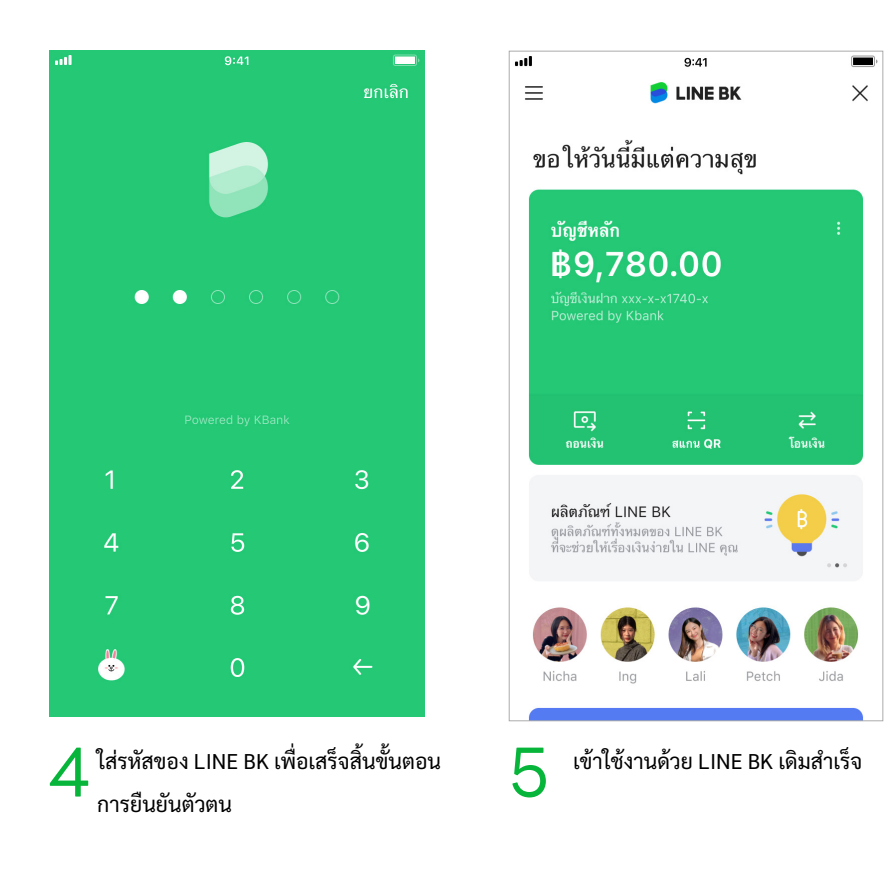

#### ทารต่ออายุวงเงินให้ยืมนาโน LINE BK

วงเงินให้ยืมมีอายุการใช้งานและวันหมดอายุ โดยบริษัทขอสงวนสิทธิ์ในการต่ออายุวงเงินตามหลักเกณฑ์พิจารณาสินเชื่อของบริษัท

### ทารเปลี่ยนแปลงข้อมูลส่วนตัว

หากมีการเปลี่ยนแปลงที่อยู่ในการติดต่อ ที่อยู่ที่ทำงาน หมายเลขโทรศัพท์เคลื่อนที่ หรืออีเมล คุณสามารถแก้ไข/ปรับปรุงได้โดยวิธีการ ออนไลน์ ผ่านช่องทาง LINE BK

### ช่องทางการติดต่อและสอบถามข้อมูล ผลิตภัณฑ์เพิ่มเติม

หากคุณมีข้อสงสัยเกี่ยวกับรายละเอียดผลิตภัณฑ์ แคมเปญ และการบริการต่างๆ ของ LINE BK สามารถสอบถามรายละเอียดเพิ่มเติม ได้ที่

- เว็บไซต์ของบริษัท ได้ที่ <u>www.linebk.com/th/credit-line</u>
- LINE BK Official Account ผ่านแอปพลิเคชัน LINE ( @linebk )
- คอลเซ็นเตอร์ LINE BK โทร. 02-055-5555

หากคุณมีข้อสงสัยเกี่ยวกับบริการช่วยสะสมเงินอัตโนมัติเพื่อชำระสินเชื่อ LINE BK โดย LINE MAN Wongnai สามารถสอบถามราย ละเอียดเพิ่มเติมได้ที่

• ฝ่ายบริการลูกค้าบน Wongnai Merchant App (WMA)